#### $\leftarrow \rightarrow C$ Secure | https://my.firstinspires.org/Dashboard// ☆ 📕 Apps » Other bookmark 70 S) JL Hello, FIRST ASIDUARD MY TEAMS MY RESOURCES YOUTH MEMBERS VOLUNTEERS **CREATE NEW TEAM(S)** PAY FOR TEAM(S) Teams List Sort by Team: Name • Outstanding Team Tasks 2 FIRST Tech Challenge Individual Team YPP Test #201700001 FIRST LEGO League Outstanding Team Tasks 2 Individual Team Team Options **Team Finances** Team Events 10 Team Contacts/Roster Balance Due \$225 Outstanding Tasks (2) v Credit Balance Primary **\$0** 1 No registered events Contacts Payments to **\$0** Team Information FIRST Youth Members 0 Funds & Grants Other Contacts **\$0** 0 Parts & Products $\mathbf{v}$ Invite Contacts Review Outstanding Tasks Event Options V Review Outstanding Tasks Finance Options V Contact Options

# Access FIRST background screening from your FIRST account by selecting the OUTSTANDING TASKS drop-down.

Some firewalls may block access to the screening agency's website. If this occurs please complete the screening process from a computer that is not behind a firewall.

DO NOT attempt to complete your screening order using a mobile device.

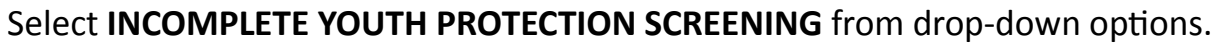

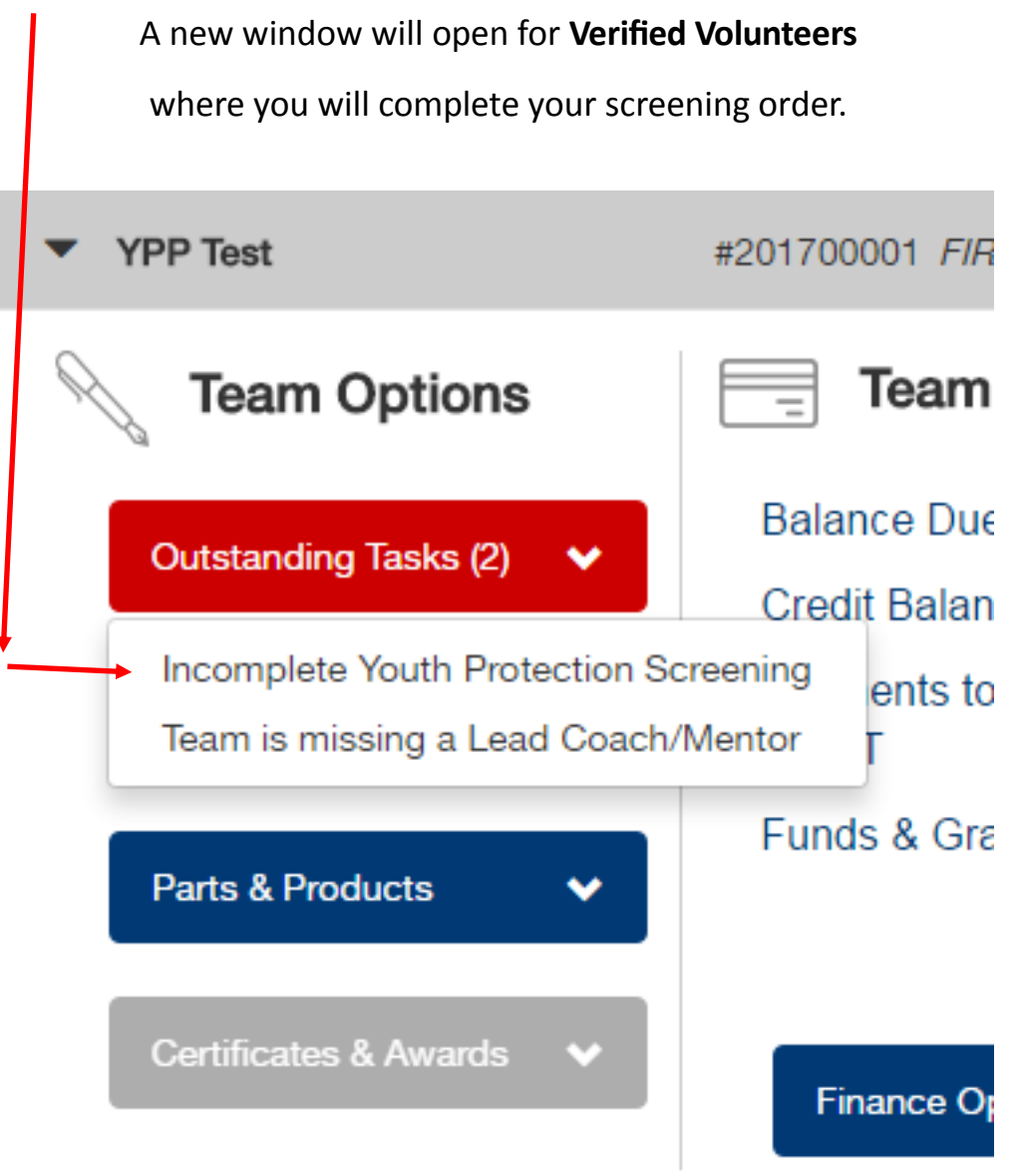

# DON'T SEE THE "INCOMPLETE YOUTH PROTECTION SCREENING" OPTION?

- You may not have completed <u>ALL required fields</u> in your FIRST account profile
- You may not have <u>accepted the invitation</u> to become Lead Coach/Mentor 1 or Lead Coach/Mentor 2

OR

 You may have accepted a Mentor Contact role on a team but the Lead Coaches/ Mentors have not sent you an email requesting that you complete the screening process.

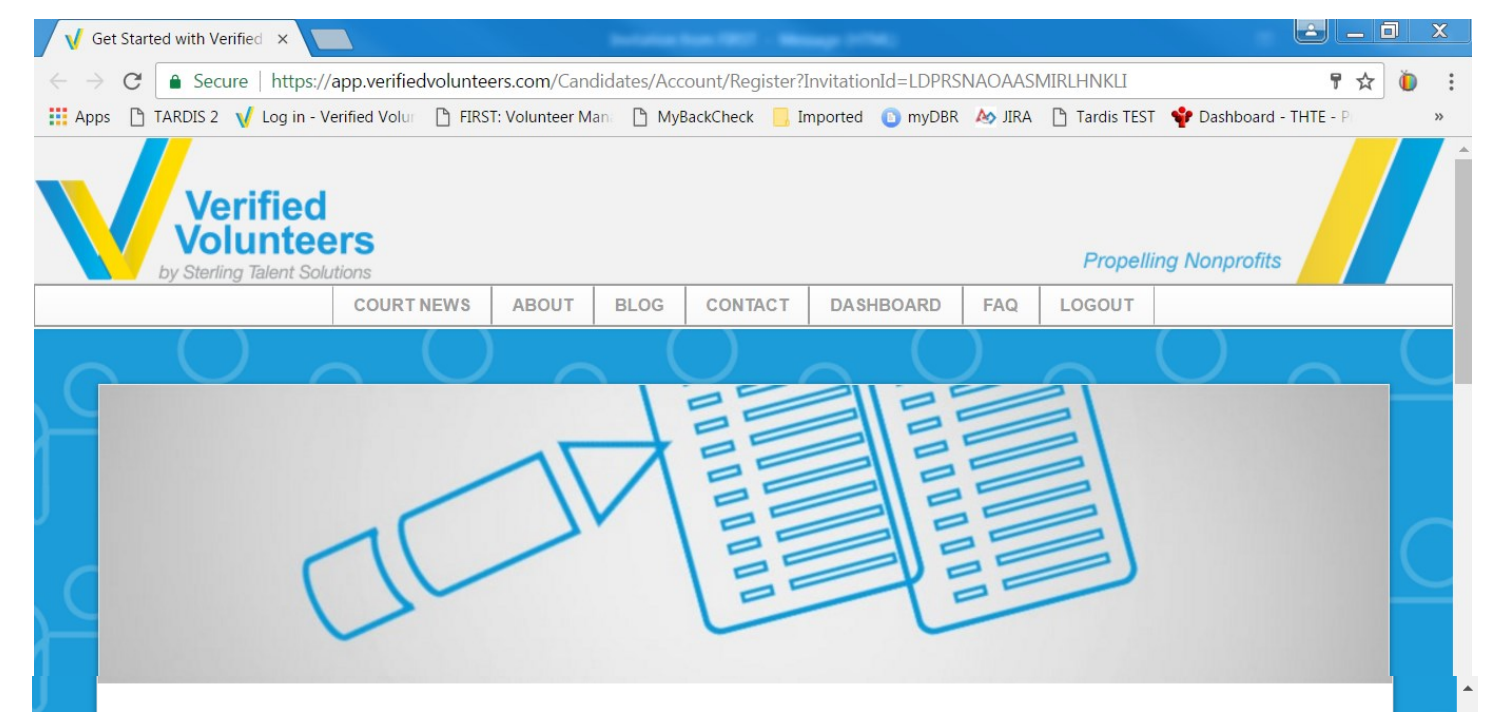

## Ordering a volunteer Background Check

Welcome! Volunteering is an important piece of the fabric of society, and it looks like you are interested in taking part! Most volunteer organizations require their volunteers to undergo a background check to ensure their safety as well as the safety of everyone involved in the program and community. That's why you're here – to place an order for a background check. Before moving forward with your background check order, fill out the form on the right to register – free of charge – to join the Verified Volunteers community. Then you'll be able to order your check in just 4 easy steps (less than 5 minutes!).

#### Who is Verified Volunteers?

Verified Volunteers is a volunteer screening platform trusted by thousands of volunteer organizations across the country. We are the first and only screening provider to allow volunteers to own and control their own background checks. That means you can pay for your check once, and share it with other organizations in the Verified Volunteers community – for free! Learn more about Verified Volunteers – visit www.verifiedvolunteers.com.

### A Quick Note About Security 🙆

By the way, with Verified Volunteers you can be assured that your information is safe. All data is encrypted and is stored in a completely secure environment. If you have any questions or concerns about Verified Volunteers' security measures, feel free to contact them at TheAdvocates@VerifiedVolunteers.com or 855-326-1860 Option 1.

## **Register and Start Your Order**

Please create an account by filling in the fields below.

#### Already have an account? Click here to login

| Email                                                                                                    |                                                                                                    |
|----------------------------------------------------------------------------------------------------|----------------------------------------------------------------------------------------------------|
| This field is required.                                                                                                    |                                                                                                    |
| Password                                                                                                    |                                                                                                    |
| This field is required.                                                                                                    |                                                                                                    |
| Confirm New Passwor                                                                                                    | rd                                                                                                    |
| This field is required.                                                                                                    |                                                                                                    |
|                                                                                                    | Username & Password Requirement                                                                                  |
| <ul> <li>Set up security que</li> <li>By checking this bo<br/>and Terms of Use pos</li> </ul>                                         | astions now<br>bx, I accept and agree to comply with the Privacy Policy<br>sted on the Site.<br>Submit           |
| <ul> <li>Set up security que</li> <li>By checking this bo<br/>and Terms of Use pos</li> <li>Ecurity quest</li> </ul>                  | estions now<br>bx, I accept and agree to comply with the Privacy Policy<br>ated on the Site.<br>Submit           |
| <ul> <li>Set up security que</li> <li>By checking this bo<br/>and Terms of Use pos</li> <li>Ecurity quest</li> <li>PTIONAL</li> </ul> | astions now<br>bx, I accept and agree to comply with the Privacy Policy<br>sted on the Site.<br>Submit           |
| <ul> <li>Set up security que</li> <li>By checking this bo<br/>and Terms of Use pos</li> <li>ecurity quest</li> <li>PTIONAL</li> </ul> | astions now<br>bx, I accept and agree to comply with the Privacy Policy<br>sted on the Site.<br>Submit<br>Submit |
| <ul> <li>Set up security que</li> <li>By checking this bo<br/>and Terms of Use pos</li> <li>ecurity quest</li> <li>PTIONAL</li> </ul> | estions now<br>bx, I accept and agree to comply with the Privacy Policy<br>ated on the Site.<br>Submit           |
| <ul> <li>Set up security que</li> <li>By checking this bo<br/>and Terms of Use pos</li> <li>Ecurity quest</li> <li>PTIONAL</li> </ul> | astions now<br>px, I accept and agree to comply with the Privacy Policy<br>sted on the Site.<br>Submit<br>Submit |
| <ul> <li>Set up security que</li> <li>By checking this bo<br/>and Terms of Use pos</li> <li>ecurity quest</li> <li>PTIONAL</li> </ul> | estions now<br>bx, I accept and agree to comply with the Privacy Policy<br>sted on the Site.<br>Submit           |

Home | Privacy Policy | Terms Of Use | Phone: 855-326-1860 Option 3 | Email: TheAdvocates@verifiedvolunteers.com © Copyright 2017 Verified Volunteers – All Rights Reserved | Top

|                                                                    |                                                                                 | ABOUT                                       | BLOG                                   | CONTACT                                            | GET VERI                                                                   | FIED FAQ    | LOGOUT     |               |  |  |
|--------------------------------------------------------------------|---------------------------------------------------------------------------------|---------------------------------------------|----------------------------------------|----------------------------------------------------|----------------------------------------------------------------------------|-------------|------------|---------------|--|--|
| $\bigcirc$                                                         |                                                                                 |                                             |                                        | $\bigcirc$                                         | $\sim$                                                                     | ()          | $\sim$     | $\bigcirc$    |  |  |
| 4 Easy Steps                                                       | to Gett                                                                         | ing V                                       | erifie                                 | d                                                  |                                                                            |             |            |               |  |  |
| FIRST requires you to have a background check.                     |                                                                                 |                                             |                                        |                                                    | <u>Step</u>                                                                | Step 1 of 4 |            |               |  |  |
| STED VOLUMINE                                                      | A V2 Advanced Criminal Locator Check will be conducted on you.                  |                                             |                                        | 3 mii<br>get y                                     | 3 minutes to enter your information so we can<br>get your order submitted. |             |            |               |  |  |
| TREP VOLUTILES                                                     | Learn More<br>Cost of Background Check: Varies by State<br>FIRST Will Pay: 100% |                                             |                                        |                                                    |                                                                            |             |            |               |  |  |
| In areas where administra<br>fees will be passed along<br>process. | tive courts charge<br>and the amount wil                                        | Verified Voluni<br>I be reflected i         | teers fees fo<br>n the total co        | r access to inform<br>ost during Step 4 (          | nation, the<br>of the order                                                |             |            |               |  |  |
| denotes required information                                       | 'n                                                                              |                                             |                                        |                                                    |                                                                            |             |            |               |  |  |
| Below, you<br>make sure                                            | i will be asked to<br>to:<br>er vour first, mide                                | enter your                                  | name. Wh                               | en doing so, p<br>parately                         | lease                                                                      |             |            |               |  |  |
| • Ente<br>birth<br>shoi                                            | er your legally gi<br>certificate or ot<br>tened names m                        | ven name o<br>her official d<br>ay cause en | nly (the na<br>locumenta<br>rors and d | ime that appea<br>tion). Nicknam<br>elays when pro | ars on your<br>es or<br>ocessing                                           |             |            |               |  |  |
| your<br>Your First Name Learn                                      | background ch                                                                   | eck.                                        |                                        |                                                    |                                                                            |             |            |               |  |  |
| First Name*                                                        |                                                                                 |                                             |                                        |                                                    |                                                                            |             |            |               |  |  |
| our Middle Name                                                    |                                                                                 |                                             |                                        |                                                    |                                                                            |             |            |               |  |  |
| Middle Name*                                                       |                                                                                 |                                             |                                        |                                                    |                                                                            |             |            |               |  |  |
| I don't have a middle r                                            | lame                                                                            |                                             |                                        |                                                    |                                                                            |             |            |               |  |  |
| our Last Name Learn                                                | More                                                                            |                                             |                                        |                                                    |                                                                            |             |            |               |  |  |
| Last Name*                                                         |                                                                                 |                                             |                                        |                                                    |                                                                            |             |            |               |  |  |
| our Suffix                                                         |                                                                                 |                                             |                                        |                                                    |                                                                            |             |            |               |  |  |
| Suffix                                                             |                                                                                 |                                             |                                        |                                                    |                                                                            |             |            |               |  |  |
| our Date of Birth                                                  |                                                                                 |                                             |                                        |                                                    |                                                                            |             |            |               |  |  |
| Month*                                                             | Ψ                                                                               | Day*                                        | Ψ                                      | Year*                                              |                                                                            | Ŧ           |            |               |  |  |
| our Social Security N                                              | lumber 🔒                                                                        |                                             |                                        |                                                    |                                                                            | SOCIA       | L SECURITY | NUMBER IS OP- |  |  |
| SSN* XX*                                                           | XXX                                                                             | X*                                          |                                        | WITH VERIFIED VO                                   | LUNTEERS, YOUR                                                             | TIONA       | <b>NL</b>  |               |  |  |
| No SSN                                                             |                                                                                 |                                             | -                                      | INFORMATION<br>Learn More                          | I IS SECURE                                                                | CHECK       | ( "NO SSN" | TO PROCEED    |  |  |
|                                                                    |                                                                                 |                                             |                                        |                                                    |                                                                            | WITH        | OUT ENTER  | ING YOUR SSN  |  |  |
| Gender*                                                            |                                                                                 |                                             |                                        |                                                    |                                                                            |             |            |               |  |  |
| Garida                                                             |                                                                                 |                                             |                                        |                                                    |                                                                            |             |            |               |  |  |
| ontact Information                                                 |                                                                                 |                                             |                                        |                                                    |                                                                            |             |            |               |  |  |
| Phone Number*                                                      |                                                                                 |                                             |                                        |                                                    |                                                                            |             |            |               |  |  |
|                                                                    |                                                                                 |                                             |                                        |                                                    | Continue                                                                   |             |            |               |  |  |

|                 | MY PROFILE         | ABOUT      | BLOG                      | CONTACT    | GET VERIFIED | FAQ    | LOGOUT                                      |                    |  |  |  |
|-----------------|--------------------|------------|---------------------------|------------|--------------|--------|---------------------------------------------|--------------------|--|--|--|
|                 | $\sim$ $\bigcirc$  |            | $\langle \langle \rangle$ | $\bigcirc$ | $\sim$       |        | $\sim$                                      | $\bigcirc$         |  |  |  |
| 4 Fasy St       | ens to Get         | tina V     | erifie                    | d          |              |        |                                             |                    |  |  |  |
| T Laby of       |                    |            | erme                      |            |              |        |                                             |                    |  |  |  |
| our Current Ad  | droce              |            |                           |            |              | Step 2 | of 4                                        |                    |  |  |  |
| Address Line 1* | Address Line 1*    |            |                           |            |              |        | Ok, you're on to Step 2. Please continue to |                    |  |  |  |
| Address Line 2  | ress Line 2        |            |                           |            |              |        | Save & Continue.                            |                    |  |  |  |
|                 |                    |            |                           |            |              |        | WITH VERIFIE                                | D VOLUNTEERS, YOUR |  |  |  |
| City*           |                    |            |                           |            |              | -      | Learn More                                  | TION IS SECURE     |  |  |  |
| State*          |                    | • U        | Inited State              | s          | ¥            |        |                                             |                    |  |  |  |
| Zip Code*       |                    |            |                           |            |              |        |                                             |                    |  |  |  |
| low long have y | ou lived at this a | ddress?    |                           |            |              |        |                                             |                    |  |  |  |
| From* mm/yyyy   |                    | Pr         | resent                    |            |              |        |                                             |                    |  |  |  |
| Back            | APPROXIMATE [      | DATE IS FI | NE                        |            | Continue     |        |                                             |                    |  |  |  |
|                 |                    |            |                           |            |              |        |                                             |                    |  |  |  |

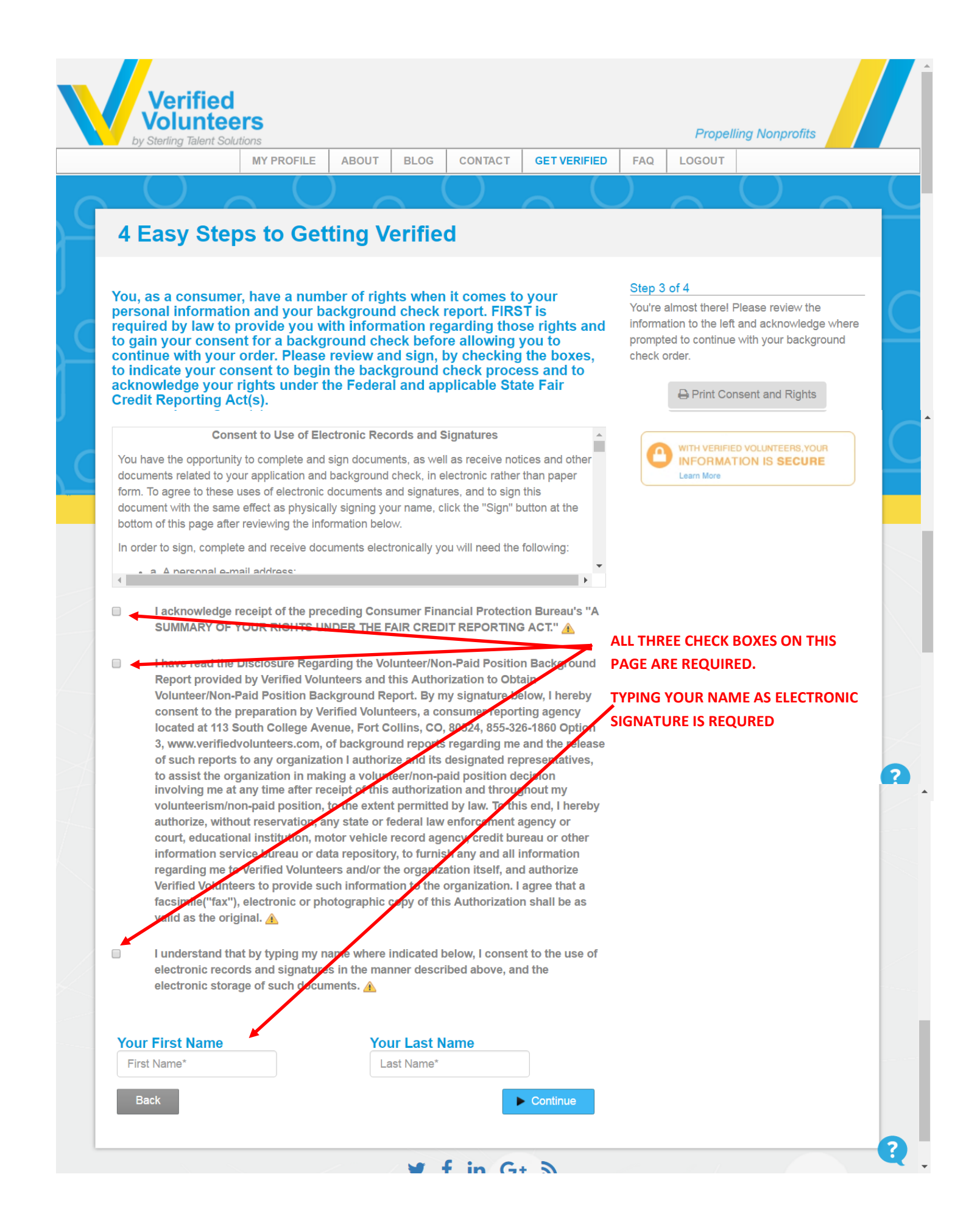

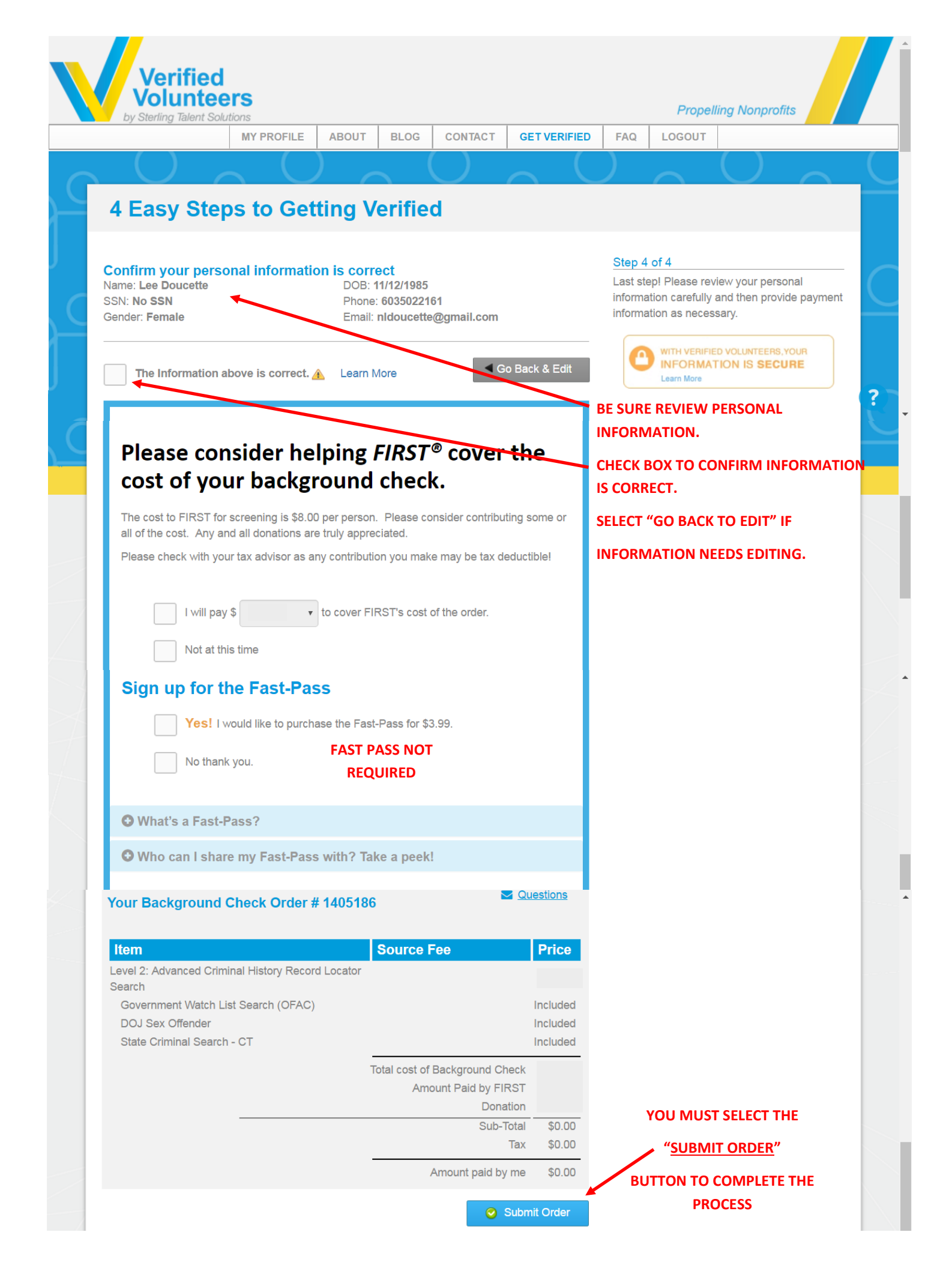

## ... AND YOU'RE DONE!

Verified

VOLUNTEER

VOLUNTEER

*olunteers* 

You will receive an email from TheAdvocates@VerifiedVolunteers.com stating that they your order was received.

You will receive a second email when your order is complete. That email will contain a with a link to the login screen at Verified Volunteers where you may review your report. **Propelling Nonprofits** 

MY PROFILE ABOUT BLOG CONTACT

**VOLUNTEER** VOLUNTEER

LOGOUT

# **Congrats!**

**GET VERIFIED** 

You're one step closer to becoming a Verified Volunteer.

FAQ

Your background check has been ordered. You can view the status of your order at any time simply by viewing your profile. Just so there's no confusion, we'll send you an email when FIRST has reviewed your Background Check!

Order Number: 1405186 - 54258862

Go to My Profile

#### f in G+ み J

Home | Privacy Policy | Terms Of Use | Phone: 855-326-1860 Option 3 | Email: TheAdvocates@verifiedvolunteers.com © Copyright 2017 Verified Volunteers - All Rights Reserved | Top